# Import von Vorlagen für "Webformulare" in Evangelische Termine:

Sie sind auf der Oberfläche angemeldet und befinden sich unter "Webformulare" auf der Auswahl "Formulartypen"

| ⊞ Veranstaltungen <del>-</del><br>≰ Struktur <del>-</del> | Hinweis: Der Formulartyp wurde gelöscht.                                                                  |
|-----------------------------------------------------------|----------------------------------------------------------------------------------------------------|
| Export / Import + Zoitpline - Webformulare                | Formulartypen                                                                                             |
| Formulartypen<br>Verwendung / Ergebnisse                  | 04 - Schulung Online (Kopie) 🔹 Einstellungen 💽 🖝 Felder 🖾 E-Mail-Konfiguration Verwendung/Ergebnisse (0)  |
| III Rückmeldungen ◄<br>온 Eigene Daten ◄                   | 08 HB Veranstaltung -<br>Verabschiedungen und<br>Einführungen (Kopie)                                     |
| i Informationen <del>-</del><br>[+ Logout                 | 06 Tagesveranstaltung (Kopie) 🔹 Einstellungen 💽 🕶 Felder 🖉 E-Mail-Konfiguration Verwendung/Ergebnisse (0) |

Schritt 1:

Drücken Sie"Neuen Formulartyp erstellen"

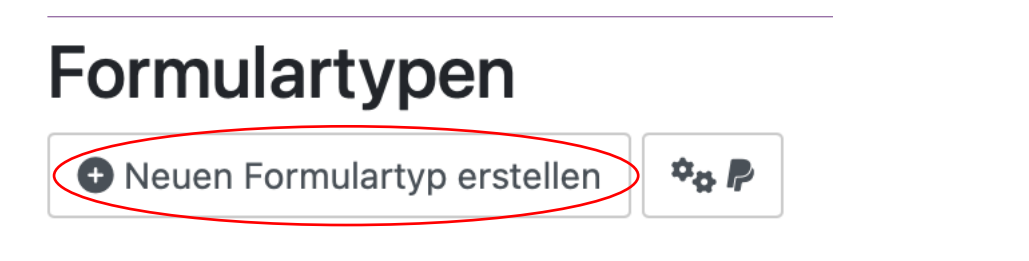

#### Schritt 2:

Füllen sie die notwendigen Informationen für die Anlage des Formulartyps aus und speichern sie.

## Grundeinstellungen

| Interne Bezeichnung *     | Test nochmal                                                                                      |
|---------------------------|---------------------------------------------------------------------------------------------------|
| Linkbezeichnung           | Test nochmal<br>Beschriftung des Links, der zum Aufruf des Formulars führt (z.B: "Zur Anmeldung") |
| Überschrift *             | Test nochmal                                                                                      |
| Optional CSS-Definitionen |                                                                                                   |
|                           | Über zusätzliche CSS-Angaben können Sie das Aussehen des Formulars anpassen.                      |
| Abbrechen                 | Speichern                                                                                         |
|                           |                                                                                                   |

### Schritt 3:

Zurück auf der Übersichtsseite, wählen sie nun im Kontextmenü (aufzurufen über den kleinen Haken hinter Einstellungen den Punkt "Import Feldefinition"

| 🏥 Veranstaltungen 👻          | Formulartypen                           |                  |                  |                      |                         |
|------------------------------|-----------------------------------------|------------------|------------------|----------------------|-------------------------|
| 🖆 Struktur 🗝                 | Neuen Formulartyp erstellen             | ¢0 P             |                  |                      |                         |
| 🛓 Export / Import 👻          |                                         |                  |                  |                      |                         |
| 🕚 Zeitpläne 🕶                | Test nochmal                            | 🍫 Einstellungen  | 🔹 🖸 Felder       |                      |                         |
| Webformulare                 |                                         |                  |                  |                      |                         |
| Formulartypen                | 04 - Schulung Online (Kopie)            | 🏘 Einstellungen  | Vorschau         | ail-Konfiguration    | Verwendung/Ergebnisse ( |
| Verwendung / Ergebnisse      | 08 HB Veranstaltung -                   | <b>* -</b>       | C Kopieren       |                      |                         |
| 🗏 Rückmeldungen <del>-</del> | Verabschiedungen und                    | ⊷a Einstellungen | Loschen          | all-Konfiguration    | verwendung/Ergebnisse ( |
| 2 Eigene Daten ▼             | Einführungen (Kopie)                    |                  | L Import Feidder | Inition              |                         |
| Informationen <del>-</del>   | 06 Tagesveranstaltung (Kopie)           | 🍫 Einstellungen  | • • Felder       | E-Mail-Konfiguration | Verwendung/Ergebnisse ( |
| ເ⇒ Logout                    | 02.2 Aus- und Fortbildung im<br>Ausland | 🍫 Einstellungen  | Felder           | E-Mail-Konfiguration | Verwendung/Ergebnisse ( |

### Schritt 4:

Suchen Sie über den Dateidialog die gewünschte .json Datei hoch und bestätigen Sie den Upload.

Vorlagen zu finden unter <u>https://www.ejm-anmeldung.de/website/de/ea/fuer-anbieter-innen/vorlagen-fuer-rueckmeldungen</u>

| Formularfeld-Definition importieren |                                        |  |  |  |
|-------------------------------------|----------------------------------------|--|--|--|
| JSON-Datei                          | Datei auswählen Keine Datei ausgewählt |  |  |  |
| Abbrechen                           | Import                                 |  |  |  |

Die Felder sind eingepflegt.